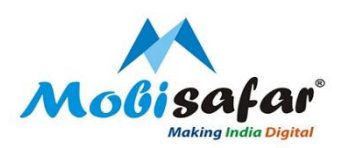

# Life Insurance

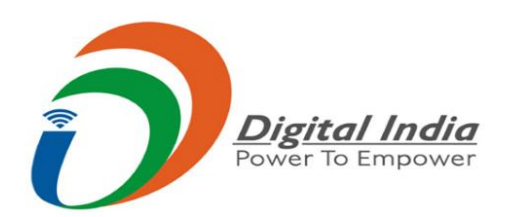

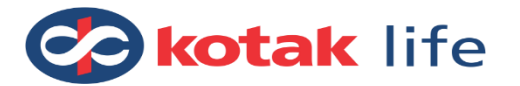

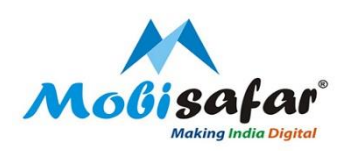

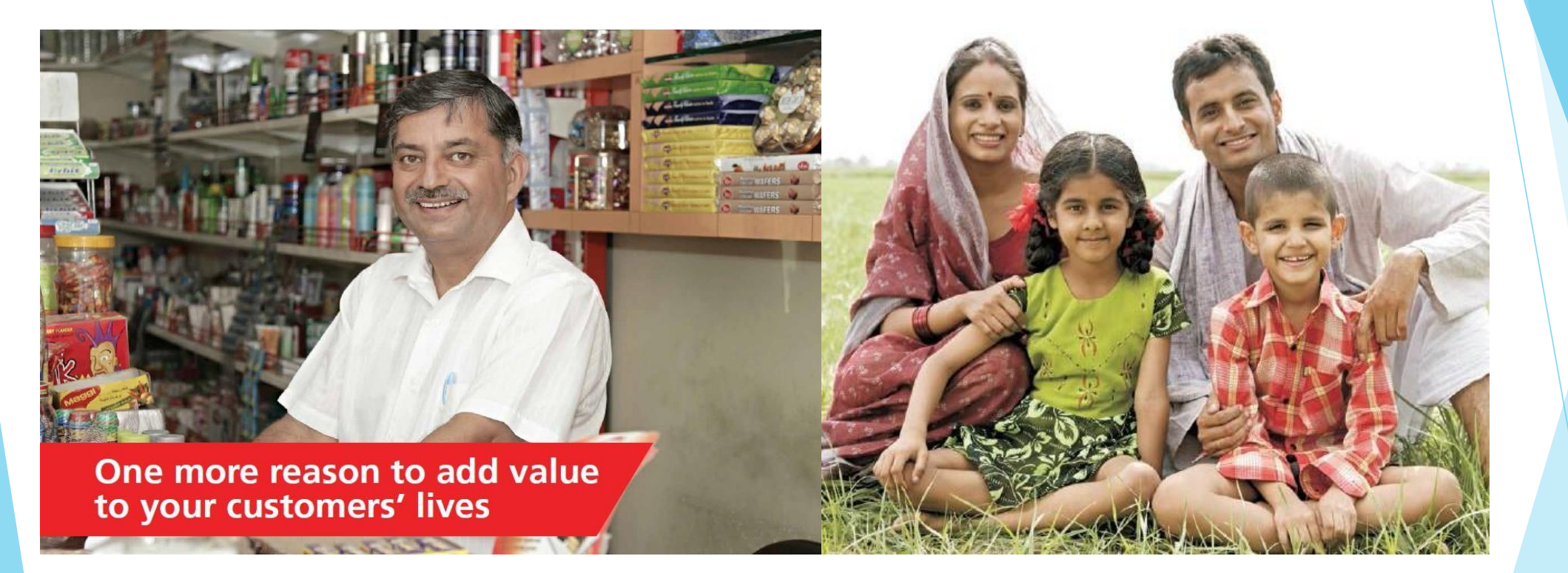

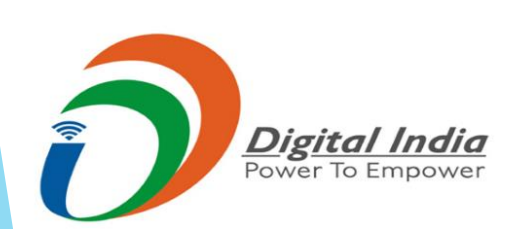

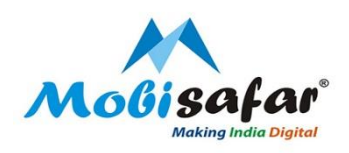

## मनी ट्रांसफर ग्राहक को जीवन बीमा की 5x ज़्यादा ज़रुरत है

- वह अपने परिवार का अकेला कमाने वाला होता है
- वह जोखिम भरे काम करता है फैक्ट्री, मज़दूर, खेती, ड्राइवर
- उसकी जमा पूँजी बेहद मामूली होती है

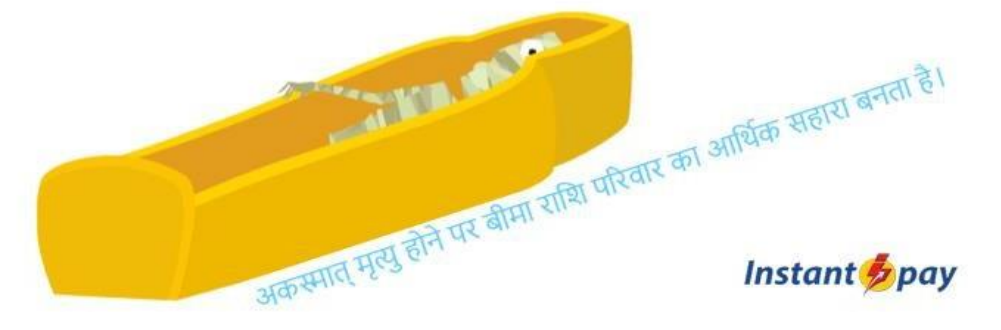

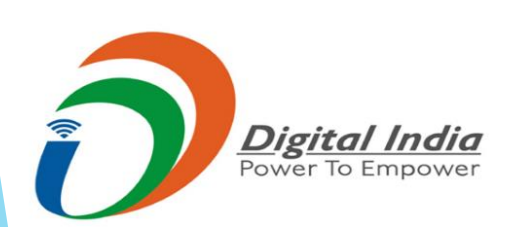

.

## Product Highlights

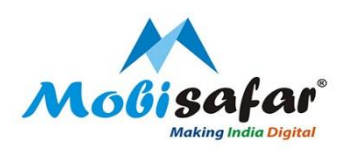

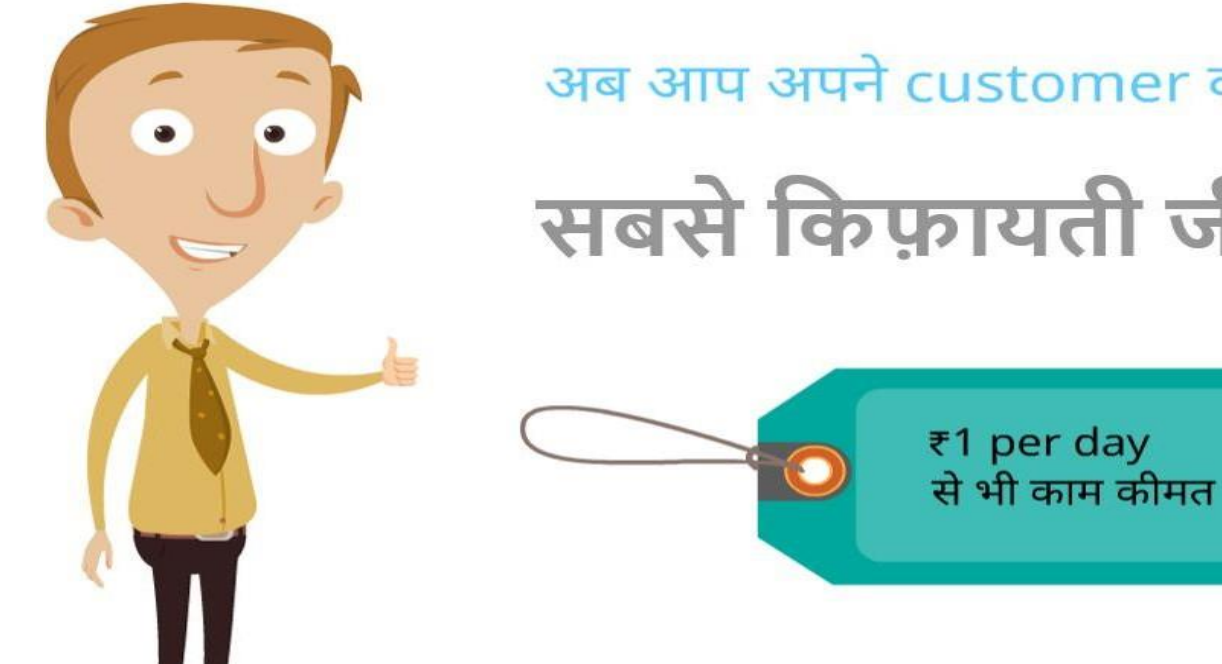

अब आप अपने customer को बेच सकते हैं

## सबसे किफ़ायती जीवन बिमा

Instant **b**pay

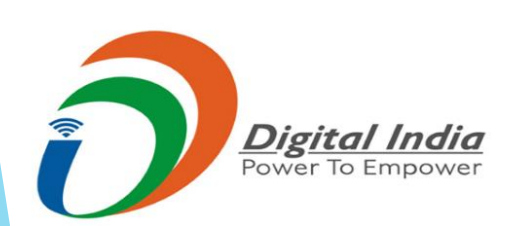

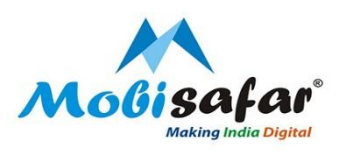

#### Kotak Life Insurance का भरोसा

## 5 minute में बीमा जारी

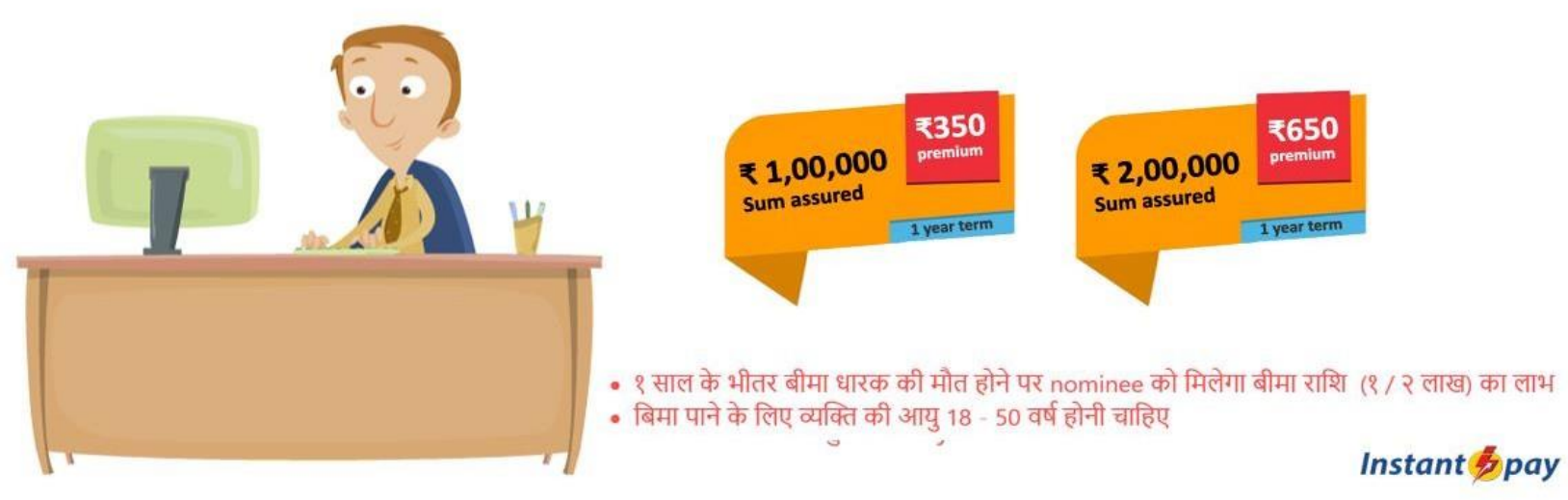

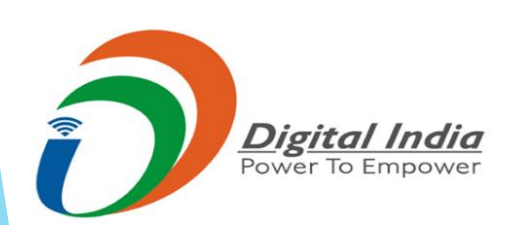

# One time + Renewal incomes

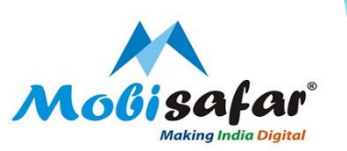

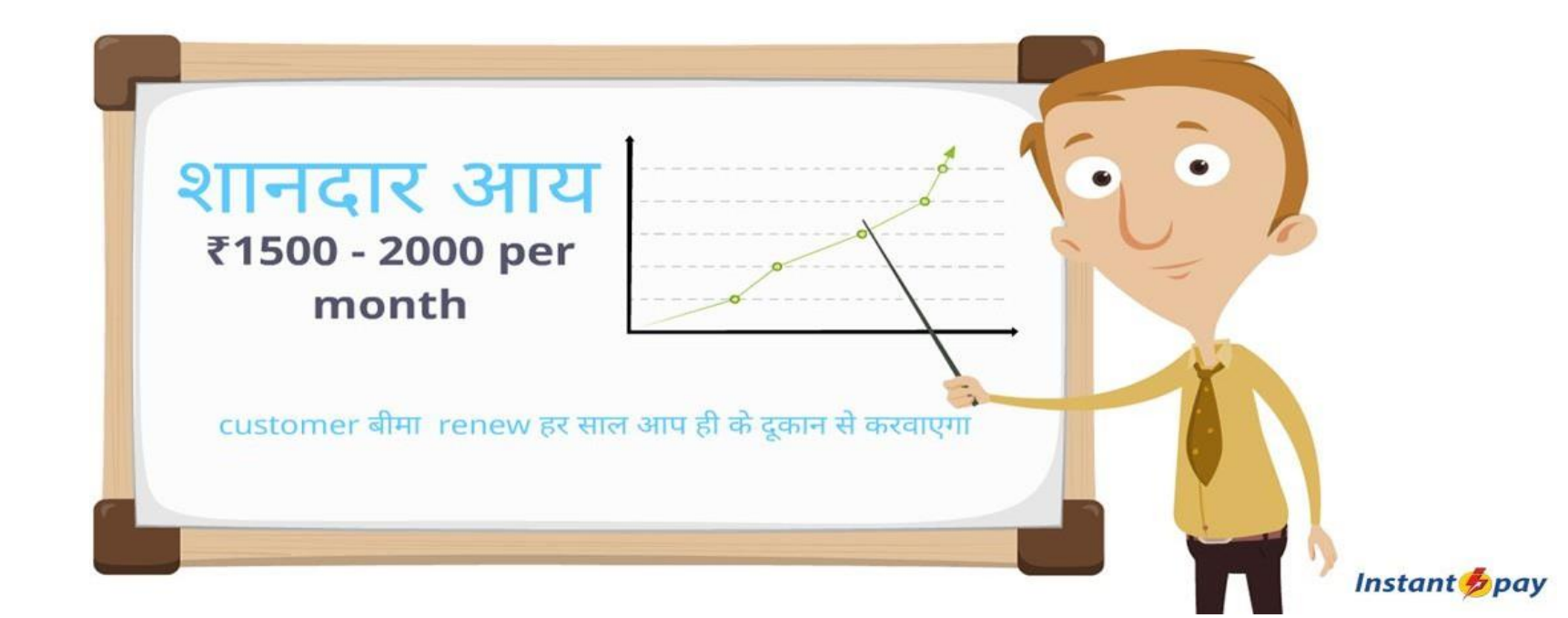

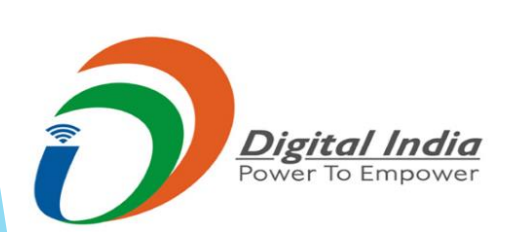

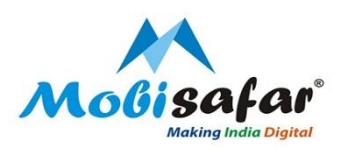

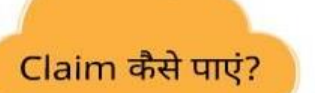

Claim पाना बहुत ही आसान. कही जाने की ज़रुरत नही. घर बैठे claim पाएं :

- 1. Call 022 66057294 Support executive will guide the caller
- 2. He will confirm the documents required:
  - ID & Address proof of insured
  - ID & Address proof of nominee
  - Doctors certificate (death certificate)
  - Claim intimation form
  - Bank account details of nominee
- 3. Courier these documents to Kotak Address given by support executive

Instant 💋 pay

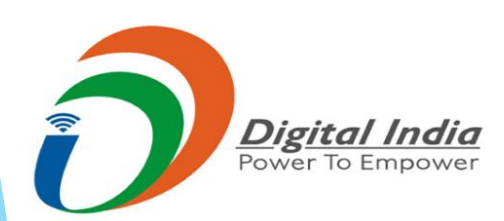

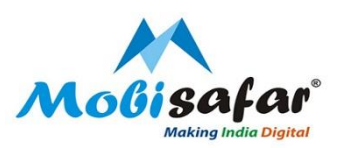

Google

कैसे बेचना है बीमा?

Process समझने के लएि सबसे पहले अपना बीमा नकिालें

Process समझने के बाद अपने सभी customers को बीमा के बारे में बताएं कई ग्राहक शुरुआत में बीमा नहीं लेंगे। मगर आपको फिर भी बीमा के बारे में सबको बताते रहना है। ग्राहक के जान पहचान में जब कोई मृत्यु होगी, तब उसको आपकी बात याद आएगी, और वह बीमा ज़रूर लेगा

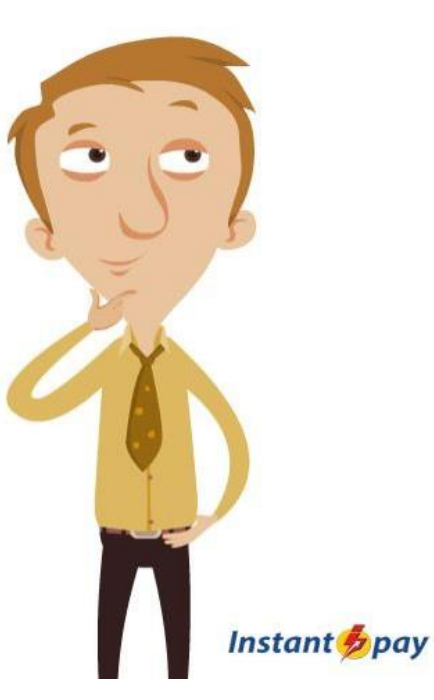

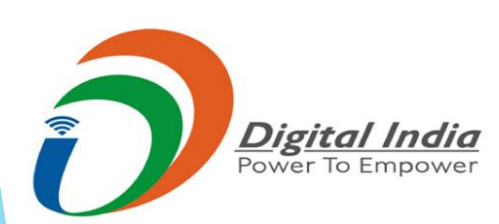

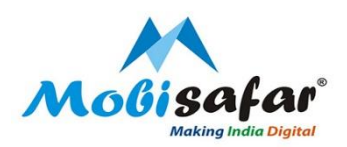

### **PROCESS for LIFE INSURANCE**

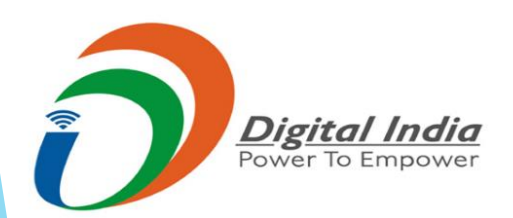

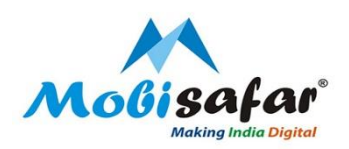

#### **Step 1 : Select Insurance under the Services tab**

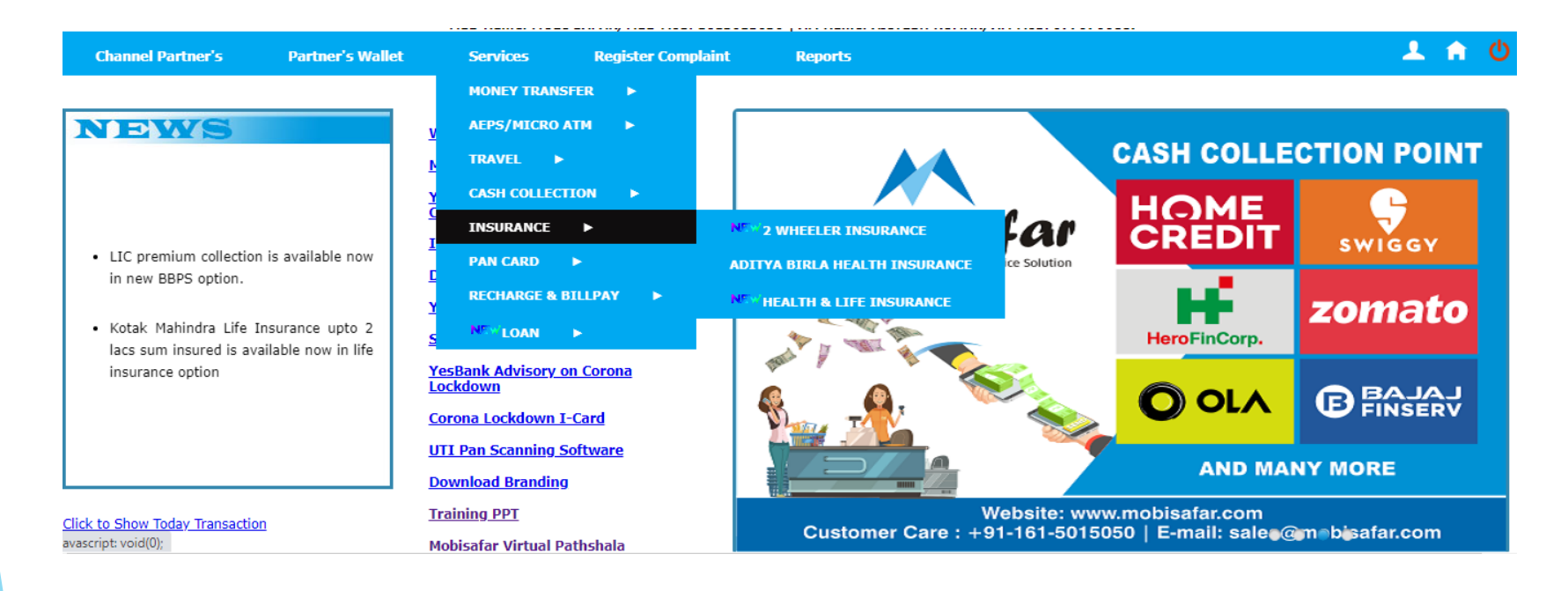

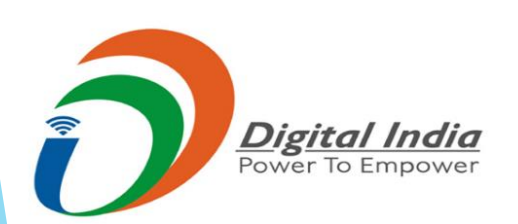

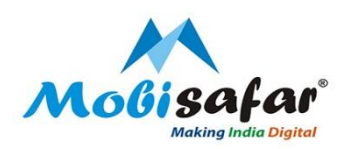

#### Step 2 : Go to Health & Life Insurance

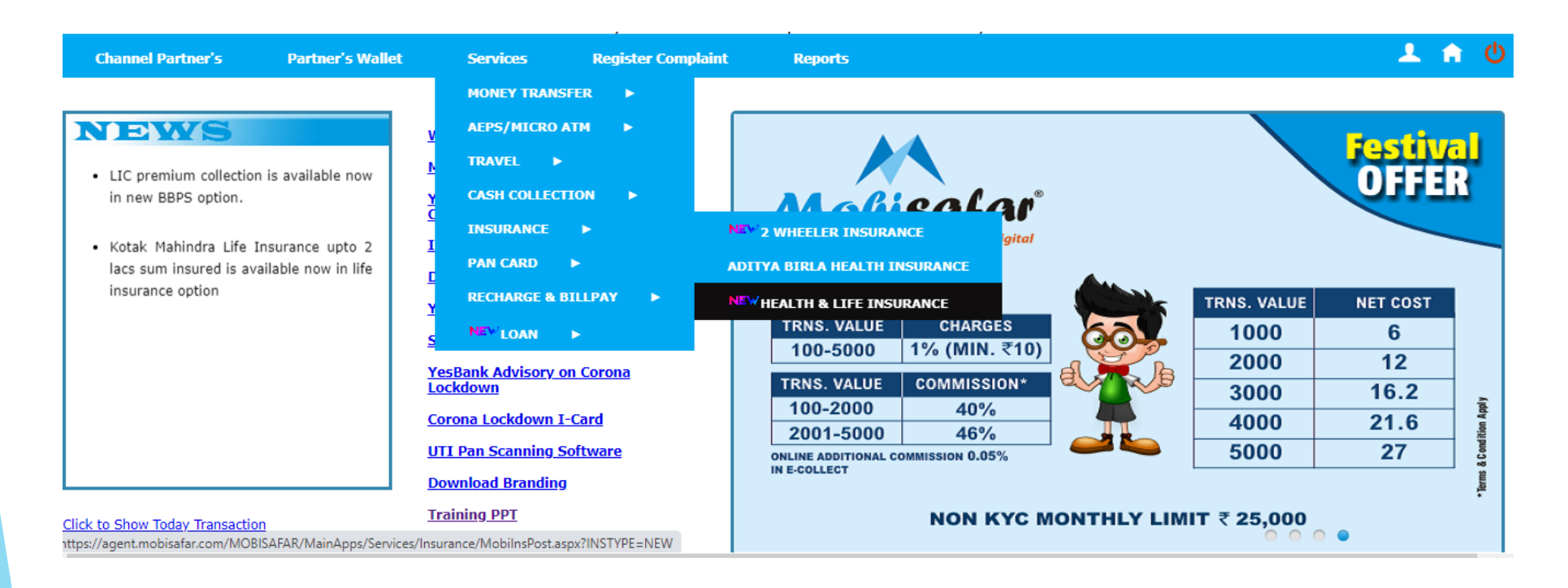

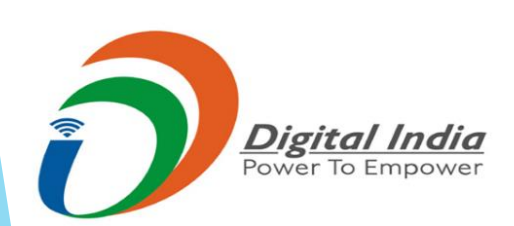

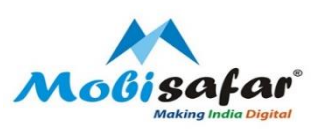

Step 3 : A separate page will open, click on "Life Insurance"

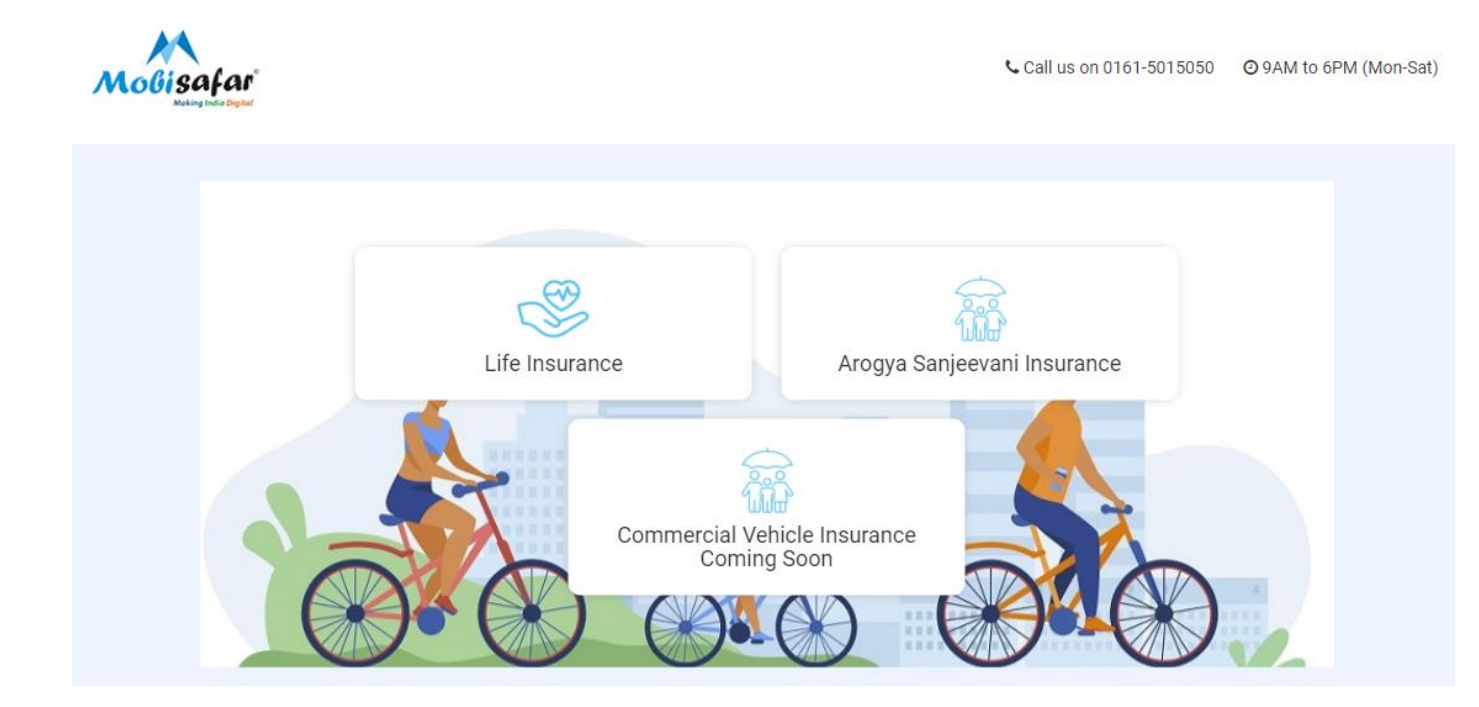

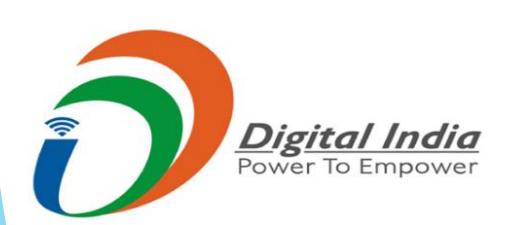

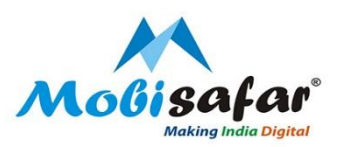

#### Step 4 : Enter Customer details like Name, Mobile Number Gender and Press Next.

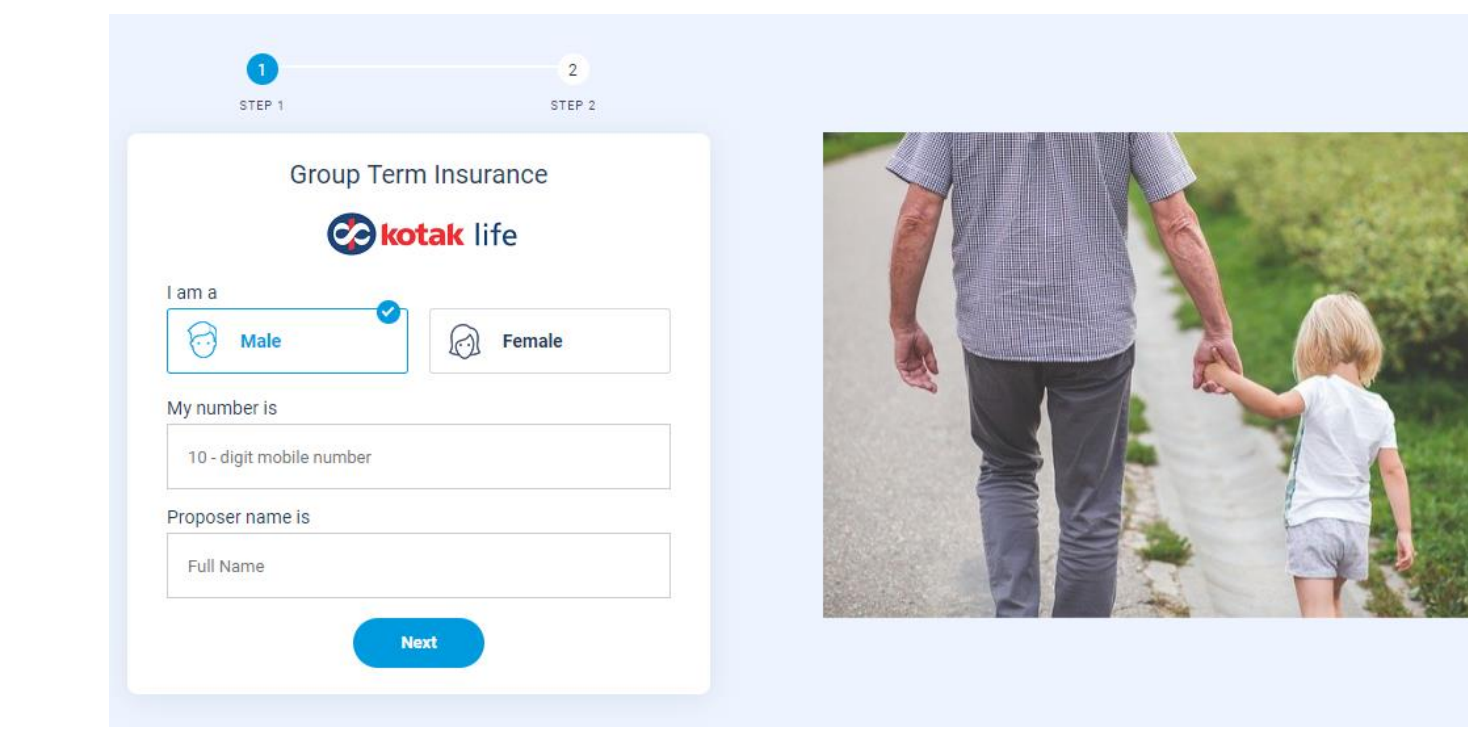

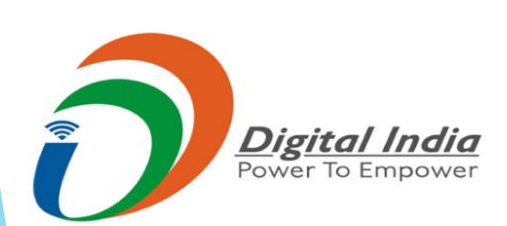

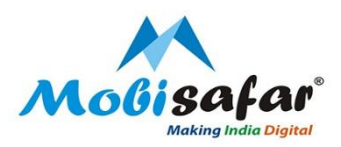

#### Step 5 : Select Sum Insured, Enter Date of Birth and pin code of customer. Press "Get Premium"

|                    |       |              | - F. F 1-24    |
|--------------------|-------|--------------|----------------|
| Tell us who woul   | d you |              | a start        |
| Like to Ins        | ure   |              | and the second |
| Select Sum Insured |       |              | and the second |
|                    |       |              |                |
| Cover:₹2 Lac       | ~     |              |                |
| Me Dob             |       | See 1        |                |
| 25-11-1988         | 曲     | Self and the |                |
| Pincode            |       | 1. 21 m      |                |
| PUNJAB AMRITSAR    |       |              | 100            |
| 1.                 |       |              | The state      |

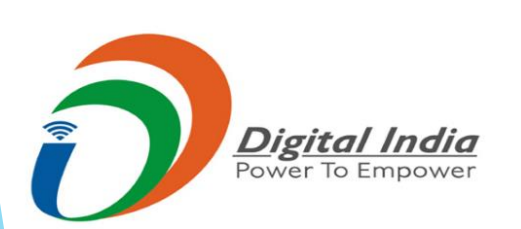

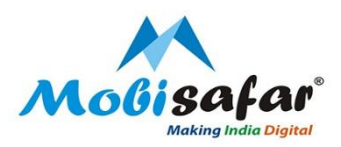

## **Step 6 : Premium Amount and total sum insured will reflect on screen.**

Please enter customer's complete details

| 🐼 kotak life     | Group Term Insurance                |            | Covered For: 1 Year Total Premium : ₹650<br>Premium Breakup |
|------------------|-------------------------------------|------------|-------------------------------------------------------------|
|                  | Brochure (Hindi) Brochure (English) |            | Sum Insured ₹ 200000                                        |
| Insured Details  |                                     |            |                                                             |
| PERSONAL DETAILS |                                     |            |                                                             |
| Salutation       | Mr                                  | Full Name  | Karan Tandon                                                |
| Date of Birth    | 25-11-1988                          | ( Mobile   | 9958539270                                                  |
| Gender           | Male                                | 👑 Email ID | krntndn@gmail.com                                           |

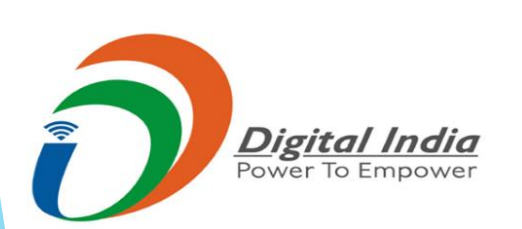

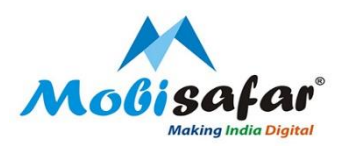

#### Step 7 : Please enter customer's complete address. Enter complete Nominee details

| ADDRESS DETAILS |                  |   |             |              |          |
|-----------------|------------------|---|-------------|--------------|----------|
| Address 1       | 21, Ranjit Vihar |   | Address 2   | Loharka road |          |
| O State Name    | PUNJAB           | ~ | Pincode     | 143001       |          |
| NOMINEE DETAILS |                  |   |             |              |          |
| Salutation      | Mr.              | ~ | S Full Name | ABC          |          |
| 👑 Date of Birth | 14-09-2002       |   | Gender      | Male         | ~        |
| Kelation        | Son              | ~ |             |              |          |
|                 |                  |   |             |              | Send OTP |
|                 |                  |   |             |              |          |
|                 |                  |   |             |              |          |
|                 |                  |   |             |              |          |
|                 |                  |   |             |              |          |
| D               | igital India     |   |             |              |          |

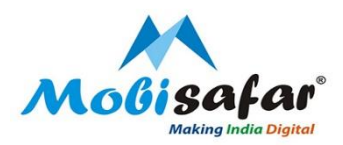

#### Step 8 : Enter OTP received on Customer's mobile number and tick mark the declaration. Click on Pay now tab

| 📀 kotak life                                                                                            | 💐 Koi hai hamesha                                                                            |                                  |
|----------------------------------------------------------------------------------------------------|----------------------------------------------------------------------------------------------|----------------------------------|
| Membership Form cum Declaration of Good Healt                                                           | h -Kotak Raksha Group Micro-Insurance Plan (UIN : 107N101V04)                                |                                  |
| IMPORTANT NOTE : Any additional text written or qualification given in the form                         | would make it invalid.                                                                       |                                  |
| Name of the Policyholder : Mobisafar Services Private Limited Policy Number                             | GH000280 Plan Option: D Level Reducing                                                       |                                  |
| Interest Rate: 10.00 Cover Term 1 Premium Payment Option: S                                             | ngle 🔄 Regular 🔄 One Year Renewable Frequency : Single Premium Modal Premium 🤻 650           |                                  |
| DARTICULARS OF THE LIPE TO BE INSURED(S) Life insured Details : Mr. / Ma.: Karan Tandon                 | Date of Birth: 25-11-1988                                                                    | Enter OTP                        |
| Identification Number: 20200928050756 Cover Amoun                                                       | t opted for : 7 200000 Customer ID 99585392700756                                            |                                  |
| Email ID : kmindn@gmail.com Mobile No.                                                                  | 8658539270 Gender: 📈 M 🗌 F                                                                   | 0.440                            |
| Joint Life Insured Details : Mr. / Ms.: NA.                                                             | Date of Birth: NA                                                                            | 2412                             |
| Identification Number: NA Cover Amoun                                                                   | t opted for : 🕴 NA Customer ID NA                                                            |                                  |
| Email ID: NA Mobile No. :                                                                               | NA Relationship with Member NA Gender: M F                                                   | Becond OTI                       |
| BANK DETAILS OF LIFE INSURED (Please provide your Bank Account                                          | Details in case of direct debit and credit facility is desired)                              | Resellu OT                       |
| Bank: Bank A/c No.:                                                                                     | Branch Code: IFSC :                                                                          |                                  |
| NOMINEE DETAILS I (needs to be a major i.e. above 18 years of age and she<br>Grandfather or Grandmother | suld be one of the following: Husband, Wife, Son, Daughter, Father, Mother, Brother, Sister, | The customer has gone through    |
| Name : Mr.ABC.                                                                                          |                                                                                              |                                  |
|                                                                                                    |                                                                                              | the contents of declaration of   |
| Headoning to Life to be insured(s): Son                                                                 | recentings (%) 100                                                                           | good health and agrees to        |
| Grandfather or Grandmother                                                                              | ourd be one or the tonowing: reasoand, whe, son, Laugmer, Father, Mother, Brother, Stater,   | good health and agrees to        |
| Name : NA                                                                                               |                                                                                              | terms and conditions laid there  |
| Relationship to Life to be insured(x) : NA                                                              | Percentage (%): 0                                                                            | termo and conditiono falla there |
|                                                                                                    | Provide the second second                                                                    | in                               |

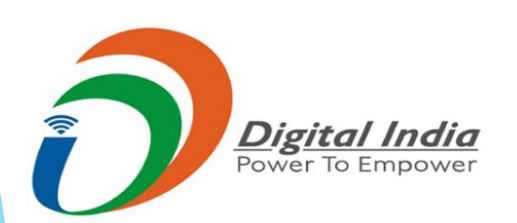

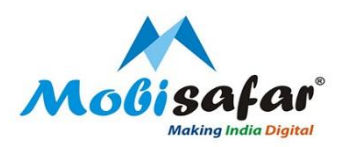

#### **Step 8 : Transaction is success and Policy has been generated**

| Co kotak life                                          |                                                                                        | 9/28/2020 5:2 | 3:26 PM |
|--------------------------------------------------------|----------------------------------------------------------------------------------------|---------------|---------|
| KOTA                                                   | K GROUP SECURE ONE - Certificate Of Insurance<br>(Product UIN: 107N051V03)<br>SCHEDULE |               |         |
| Certificate No: GO000002_20200928052229_99994286112229 | Member ID: 20200928052229                                                              | Member        |         |
| 2 2 2 2 2 2 2 2 2 2 2 2 2 2 2 2 2 2 2                  | Demo Client                                                                            |               |         |
| Name of Master Policyholder:                           | Denio Citem                                                                            |               |         |
| Policy No:                                             | G000002                                                                                |               |         |

| Policy No:                                    | GO000002                                                          |                             |
|-----------------------------------------------|-------------------------------------------------------------------|-----------------------------|
| Name of the Member:                           | Mr Rajpal Singh                                                   |                             |
| Address: B-155 Mobisafar Pvt LTd Delhi 110055 | Sum Assured::                                                     | 100000                      |
|                                               | Premium Amount (Exclusive of Goods and Services Tax and Cess) Rs: | 265.00                      |
|                                               | Premium Amount (Inclusive of Goods and Services Tax and Cess) Rs: | 313.00                      |
|                                               | Premium Payment Term:                                             | Annually Renewable          |
|                                               | Cover Term:                                                       | 1 year (Annually Renewable) |
|                                               | Member Renewal Date:                                              | 29/09/2021                  |

Print Certificate

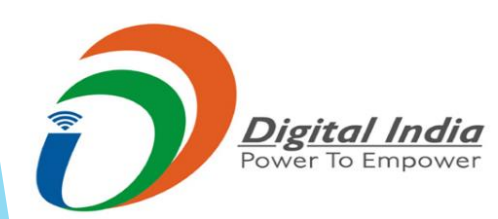

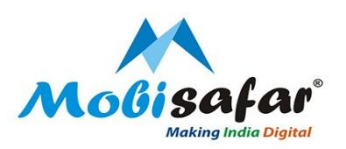

## **THANK YOU**

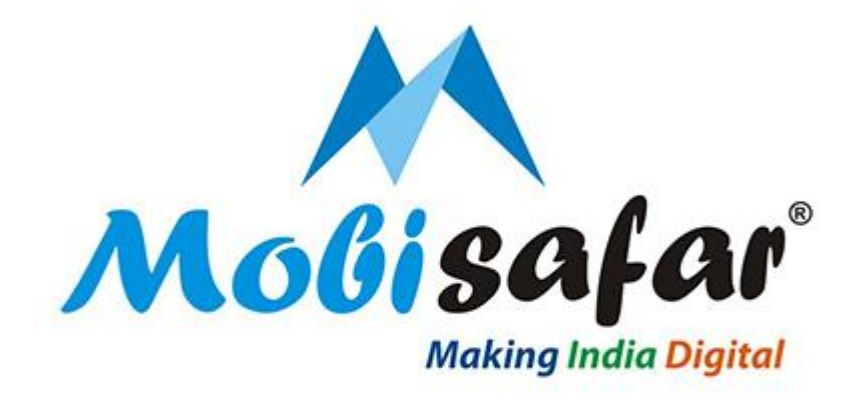

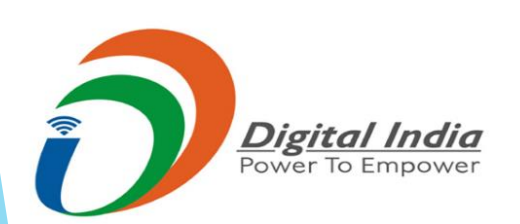